## How To Place Unit Order

www.trails-end.com

- 1. Click on "Sign In" tab in upper right corner of website.
- 2. Enter in your Username and Password. You are now logged into the Leader Dashboard for your Unit.
- 3. Click on the "Popcorn Orders" tab on the left side of the Dashboard in the blue section.
- 4. Click on the blue "Order Popcorn" tab.
- 5. Click on the "Choose Delivery" tab next to the "2022 Selling Campaign" tab.
- 6. If entering Show and Sell click "First Order" and for Take Order click "Take Order".
  - A)Show and Sell: Enter in the quantity of **cases** in the box that has "0"
  - B)Take Order: Enter in the quantity of **containers** (individual bags of popcorn) in the box that has "0".
- 7. If you are NOT ready to submit your order you can"Save as Draft" and come back later to submit order.
- 8. If you are READY to place your order click "Submit" tab in the upper right corner of your order form